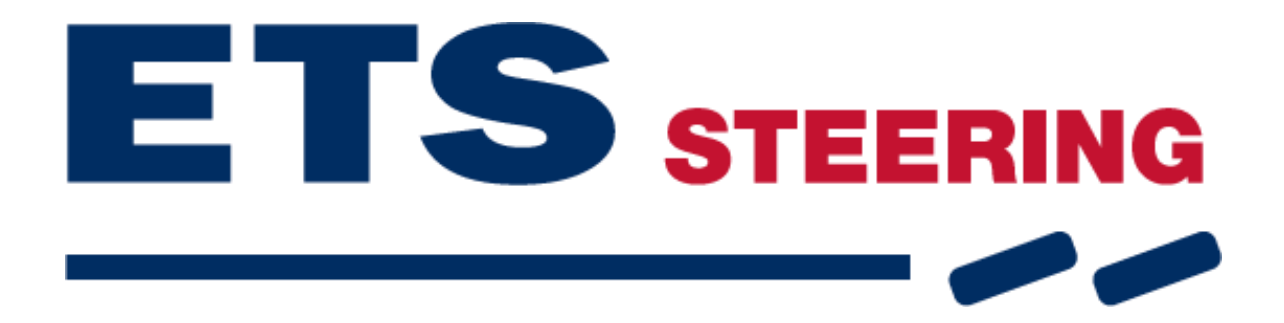

# Manual download software in VSE ECU

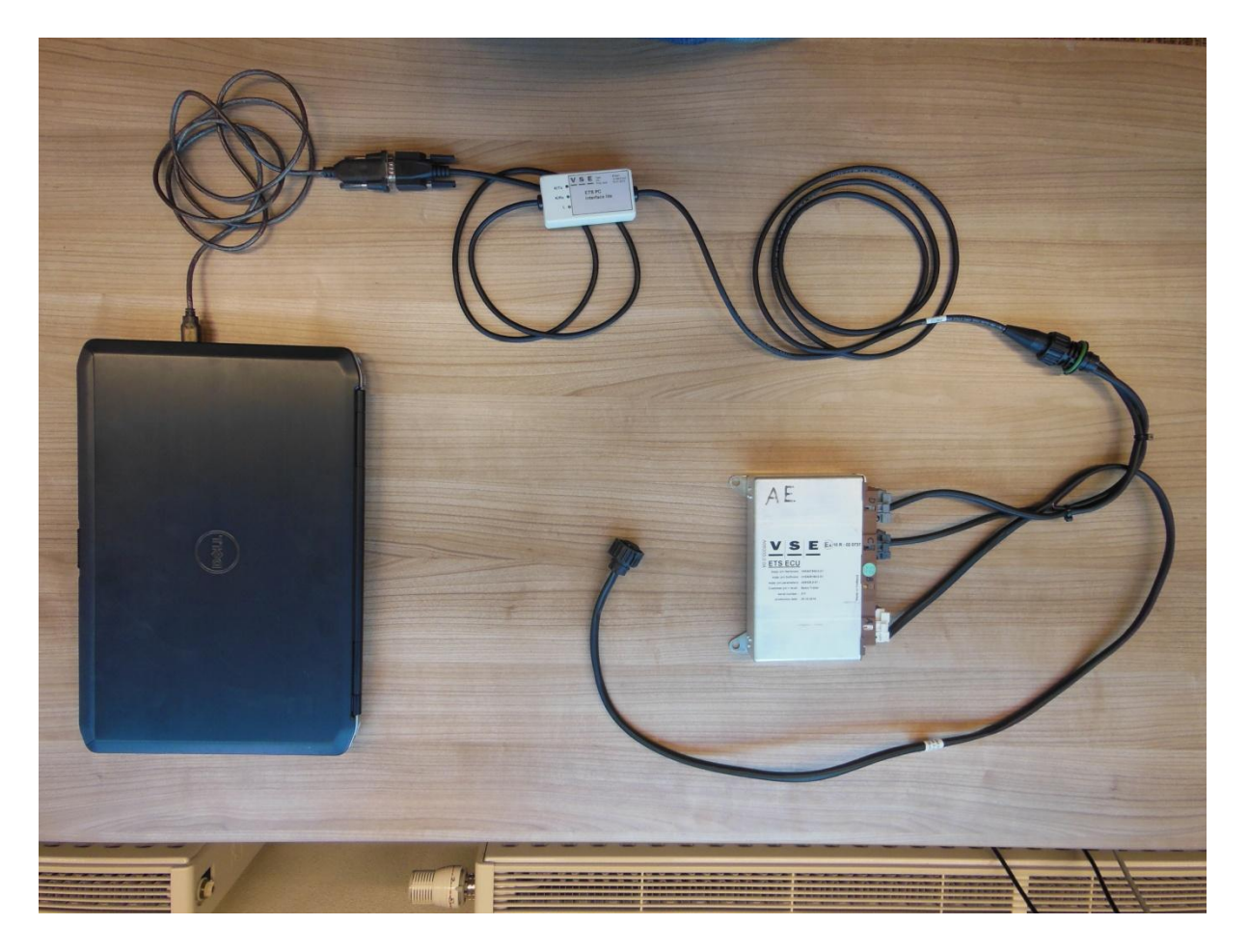

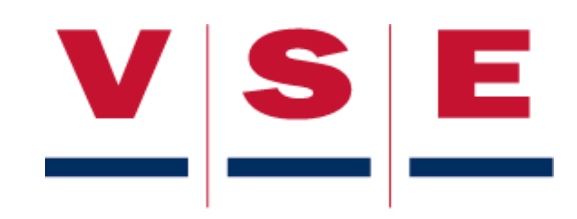

#### Manual download software In ETS ECU

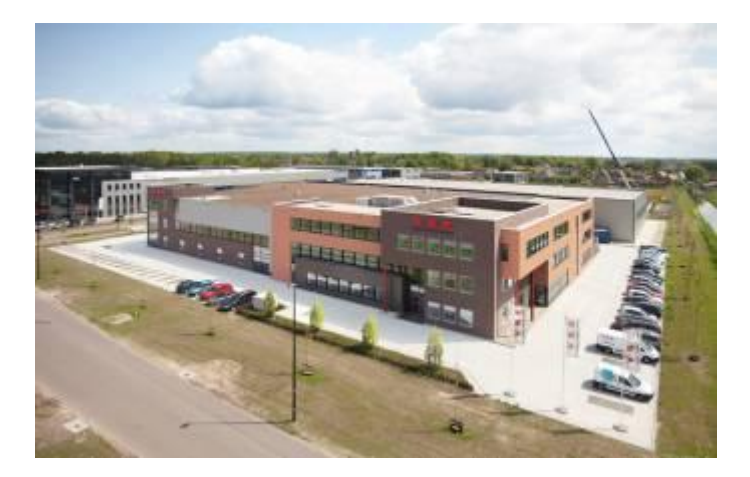

### V.S.E. Vehicle Systems Engineering B.V.

Ravelijn 2 NL-3905 NV Veenendaal The Netherlands T +31 (0) 318 545744 F +31 (0) 318 545799

Sales: T +31 (0) 318 545796 sales@v-s-e.nl

Parts: T +31 (0) 318 545745 parts@v-s-e.nl

Service: T +31 (0) 318 545745 <u>aftersales@v-s-e.nl</u>

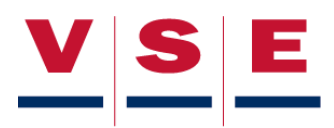

## **Revision history**

| No.  | Status | Date       | Author | Change          |
|------|--------|------------|--------|-----------------|
| 01.A |        | 19.12.2013 | JBS    | initial release |

| Released by | Date |
|-------------|------|
|             |      |
|             |      |

In the interest of continuous product development V.S.E. Vehicle Systems Engineering B.V. reserves the right to make changes to its systems and products at any time without prior notice.

© Copyright V.S.E. Vehicle Systems Engineering B.V., Veenendaal, The Netherlands

No part of this publication may be reproduced or transmitted in any form or by any means, including printing, photocopying and microfilm, without the prior written permission of V.S.E. Vehicle Systems Engineering B.V.

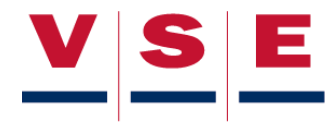

## Preface

This document is a guide for downloading software in a VSE ECU (Electronic Control Unit) using a dedicated VSE download tool.

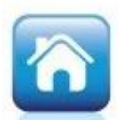

This documentation also contains references to other documents, such as specifications, manuals, diagrams, etc. These documents can be found on your personal login page on our website <u>www.v-s-e.com</u>. These documents are marked with this symbol.

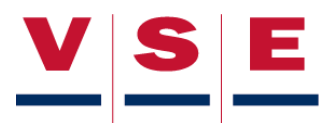

- 1. Plug the USB-converter cable in your computer and install it. You also received a CD-ROM with the cable.
- Change the COM-port number of your USB-connector from your computer in COM1 or COM2 or COM3 or COM4 (always use the same USB port on your computer! You cannot use another port) You can use the following link to change the COM port number: <u>http://www.reslers.de/IBUS/port.html</u>
- 3. Install ST10 Flasher. 🔯
- 4. Connect the parts and wires as shown in picture 1. The 4-pin DIN connector in the middle of the picture must be connected to the connection "Diagnose" inside the ETS locker.

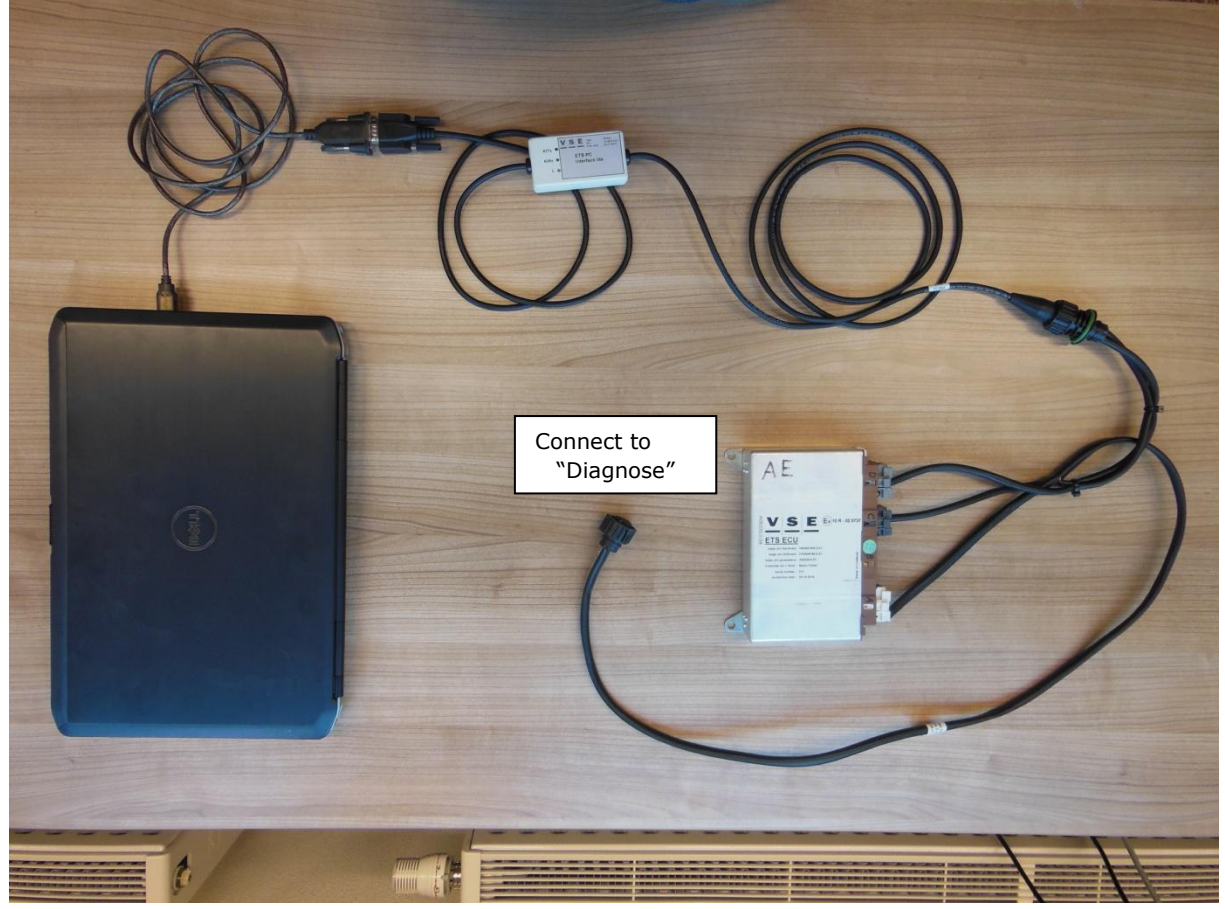

Picture 1: connecting parts

5. Make sure the trailer has ignition power

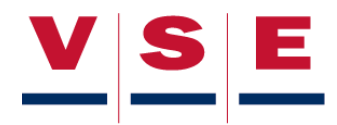

## Manual download software In ETS ECU

6. Start the ST10 flasher program; the main dialog box opens (picture 2).

| File Config Dump About         Target         Cpu: ST10F269         Frequency (MHz): 23,837         Misc :       Kline         Status         Com Port :       COM1 9600,N,8,1         Status         Com Port :       OK         Initializing ST10Flasher.dll         Initializing ST10Flasher.dll         Initializing ST10Flasher.dll         File to program         *LOAD MONITOR>OK                                                               |                                            | UM |
|----------------------------------------------------------------------------------------------------|--------------------------------------------|----|
| Target       File to program       Flash ope         Cpu:       ST10F269       Blank         Frequency (MHz):       23,837       Nohexfile loaded, no info         Misc :       Kline       Erase         Status       Com       Com         Com Port :       COM1 9600,N,8,1       Set Port         Monitor :       OK       Beload Monitor         Initializing ST10Flasher.dll       Init COM1 at 9600 bauds         *LOAD MONITOR>OK       Set Port |                                            |    |
| Frequency (MHz):       23,837         Misc :       Kline         Status       Con         Com Port :       COM1 9600,N,8,1         Monitor :       OK         Initializing ST10Flasher.dll         Init COM1 at 9600 bauds         *LOAD MONITOR>OK                                                                                                    | erations<br>kCheckProgram & Verify         |    |
| Status<br>Com Port: COM1 9600,N,8,1<br>Monitor: OK<br>Initializing ST10Flasher.dll<br>Init COM1 at 9600 bauds<br>*LOAD MONITOR>OK                                                                                                    | e Flash 🔽 Erase before Prg<br>🔽 Auto Erase |    |
| Com Port: COM1 9600,N,8,1<br>Monitor: OK<br>Initializing ST10Flasher.dll<br>Init COM1 at 9600 bauds<br>*LOAD MONITOR>OK                                                                                                    | mpare                                      |    |
| Monitor: OK Reload Monitor Get S Initializing ST10Flasher.dll Init COM1 at 9600 bauds *LOAD MONITOR>OK                                                                                                    | ump 🔽 SetRomS1                             |    |
| Initializing ST10Flasher.dll<br>Init COM1 at 9600 bauds<br>*LOAD MONITOR>OK                                                                                                    | Status                                     |    |
|                                                                                                    |                                            |    |

Picture 2: main dialog box

7. Click on "Set Port"; the serial port dialog box opens (picture 3).

| 😂 Serial port                                                          |                 |                              |
|------------------------------------------------------------------------|-----------------|------------------------------|
| Com Port<br>9600                                                       | Initialize Port | Actions<br>Save as default   |
| <ul> <li>Com 1</li> <li>Com 3</li> <li>Com 2</li> <li>Com 4</li> </ul> |                 | Close Port<br>Send Null char |
| Reload Monitor                                                         | Cancel          | Apply                        |

Picture 3: serial port

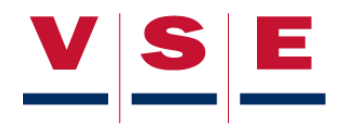

- 8. Select the COM-port where you connected the USB-Serial convertor. COM1 or 2 or 3 or 4 . Always the same port.
- 9. Change the COM-port speed in 57600 and click Apply.

| 🗟 Serial port                             |                 | ×                                                          |
|-------------------------------------------|-----------------|------------------------------------------------------------|
| Com Port<br>57600 Com 1 Com 3 Com 2 Com 4 | Initialize Port | Actions<br>Save as default<br>Close Port<br>Send Null char |
| Reload Monitor                            | Cancel          | Apply                                                      |

Picture 4: change port speed

- 10. Click in the main screen on RELOAD MONITOR.
- 11. Both status control lights (COM PORT and MONITOR) should be green (picture 4).

| Target           Cpu:         ST10F269           Frequency (MHz):         23,837           Misc:         Kline                                                                                 | File to program<br><b>A07712_V1_3_0_</b><br>Size = 253952 bytes.<br>Programming time = 45 s.<br>Block(s): 0, 1, 3, 4, 5, 6 | CP Flash operations<br>ElankCheck<br>Erase Flash<br>Compare | Program & Veri    |
|----------------------------------------------------------------------------------------------------|----------------------------------------------------------------------------------------------------|-------------------------------------------------------------|-------------------|
| Com Port : 🔵 COM1 57600,N,8,1                                                                                                    | Set P <u>o</u> rt                                                                                                    | Dump                                                        | SetRomS1          |
| Monitor : 😑 OK                                                                                                    | <u>R</u> eload Monito                                                                                                    | or Get <u>S</u> tatus                                       |                   |
| Init COM1 at 9600 bauds<br>*LOAD MONITOR>OK<br>*                                                                                                    |                                                                                                    |                                                             |                   |
| Init COM1 at 9600 bauds<br>*LOAD MONITOR>OK<br>*<br>*LOAD HEXFILE:F:\Vrijgegev<br>*FILE INFO FOR FILE:A07712_                                                                                  | en\Software\A07712_V<br>_V1_3_0_cpl.hex                                                                                    | /1_3_0_cpl.hexSet o                                         | com parameters:C4 |
| Init COM1 at 9600 bauds<br>*LOAD MONITOR>OK<br>*<br>*LOAD HEXFILE:F:\Vrijgegev<br>*FILE INFO FOR FILE:A07712<br>Size = 253952 bytes.<br>Programming time = 45 s.<br>Block(s): 0, 1, 3, 4, 5, 6 | en\Software\A07712_V<br>_V1_3_0_cpl.hex                                                                                    | /1_3_0_cp1.hexSet (                                         | com parameters:C  |
| Init COM1 at 9600 bauds<br>*LOAD MONITOR>OK<br>*<br>*LOAD HEXFILE:F:\Vrijgegev<br>*FILE INFO FOR FILE:A07712<br>Size = 253952 bytes.<br>Programming time = 45 s.<br>Block(s): 0, 1, 3, 4, 5, 6 | en\Software\A07712_V<br>_V1_3_0_cpl.hex                                                                                    | /1_3_0_cpl.hexSet o                                         | com parameters:Cl |

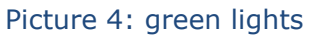

- 13. Select in the main screen "FILE TO PROGRAM" and choose the .hex file you want to load in the ECU.
- 14. Click on "PROGRAM & VERIFY" to download the software to the ECU.

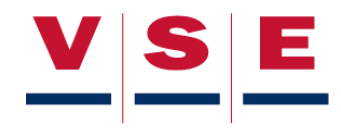

| <b>5T10 Flasher tool</b>                                                                                                    |                                                                        |                                                                                                    |                                                                                                 |                                                                    |
|----------------------------------------------------------------------------------------------------|------------------------------------------------------------------------|----------------------------------------------------------------------------------------------------|-------------------------------------------------------------------------------------------------|--------------------------------------------------------------------|
| Target<br>Cpu: ST10F269<br>Frequency (MHz): 23.837<br>Misc: Kline<br>Status<br>Com Port: OCM1 57600,N,8<br>Monitor: OK                                                                                                    | File to progra<br>A07<br>Size = 25395<br>Programming<br>Block(s): 0, 1 | m<br>712_V1_3_0_cp<br>2 bytes.<br>time = 45 s.<br>3, 4, 5, 6<br>Set Port<br><u>R</u> eload Monitor | Flash operations <u>B</u> lankCheck <u>E</u> rase Flash <u>C</u> ompare Dump <u>Get S</u> tatus | Erogram & Venity<br>Erase before Prg<br>✓ Auto Erase<br>■ SetRomS1 |
| Initializing ST10Flasher<br>Init COM1 at 9600 bauds<br>*LOAD MONITOR>OK<br>*<br>*LOAD MEXFILE:F:\Vrijgeg<br>*FILE INFO FOR FILE:A077<br>Size = 253952 bytes.<br>Programming time = 45 s.<br>Block(s): 0, 1, 3, 4, 5,<br>*PROGRAM FLASH MEMORY | .dll<br>reven\Softwa<br>12_V1_3_0_c<br>6<br>>0K                        | we\ <b>ā07712_V1_3_</b><br>ÿl.hex                                                                  | 0_cpl.hexSet com                                                                                | a parameters:COM                                                   |

Picture 5.

- 15. At the end you will see PROGRAM "FLASH MEMORY OK" (picture 5)
- 16. The software is now loaded in the ECU.
- 17. Check you installed the right software with the Diagnose Display (picture 6). Go to MAIN MENU > ECU INFO > GENERAL INFO, behind ECU SW: you should see the software you installed.

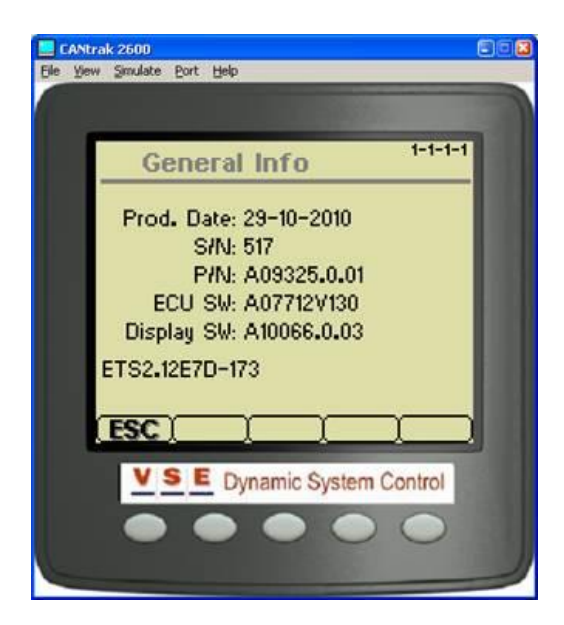

Picture 6: Diagnose display

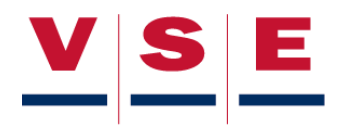